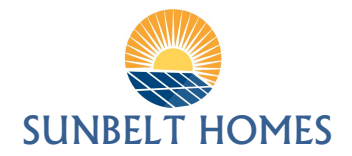

## LINK YOUR BANK ACCOUNT TO TENANT CLOUD FOR ONLINE PAYMENTS

- 1. Log in to your account at <u>www.TenantCloud.com</u>
- 2. Click on **Settings** on the <u>top right side</u> of the website bar
- 3. Click on "Online Payments"
- 4. Click on "Set Up" (Green Button) under "Payments Powered by Dwolla"
- 5. You will be prompt to pay the <u>set up fee to Tenant Cloud</u> (*This is a one-time fee of \$2.37 to set up your online payment account*). Click on "**Pay and Continue**"
- 6. Make sure to include **the information of the Bank where the funds will be withdrawn every month**, to make your rent payment. Put the Bank <u>Account Holder's</u> information, <u>if</u> <u>different than yours</u>. (*You can add up to 5 different bank accounts for your rent payments*)
- 7. Insert all the information and click on "I agree" and "Continue".
- 8. Review your information and click on "Submit"
- 9. Click on "+Add your Bank Account"
- 10. Put the **name of your bank on the search bar** and click on **"Search"** or it will automatically show underneath the bar. **Click on the bank's name** in blue.
- 11. You will have 2 options to link your bank. Using **Instant Verification** or **Deposit Verification**. We suggest starting with *Instant Verification* and if your bank does not accept that form, you will be directed to the Deposit Verification.
  - *a.* **Instant Verification** you can link your bank instantly by using your bank account login and password. *Tenant Cloud or Sunbelt Homes cannot access or view this information, only you!*
  - *b.* **Deposit Verification** Two small deposits will be made within 2-3 business days into the bank account, ex: 2¢, 8¢ (smaller than 20¢). You will have to input these amounts on Tenant Cloud to "verify" your bank account.

<u>Steps to "Verify" your Bank Account after the small deposits are made:</u>

- i. Click on **Settings** on the <u>top right side</u> of the website bar  $\textcircled{\textcircled{}}$
- ii. Click on "Online Payments"
- iii. Click on "View Settings" on "Payments Powered by Dwolla"
- iv. Click on "verify" under your bank's name
- v. Add the 2 small deposits made to your bank account and click on "verify" again